## Configurazione del client Outlook su dispositivi mobili

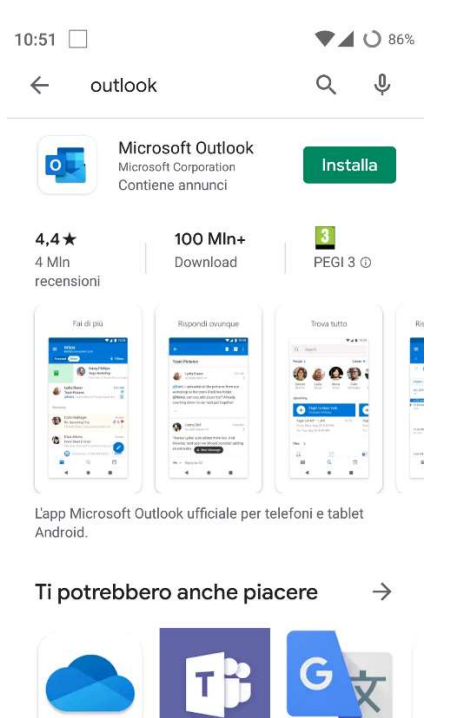

1 – Installare Microsoft Outlook da Google Play (Android) o dall'App Store (iOS)

## 2 – Attendere il completamento, avviare l'App e cliccare su Inizia:

Mi

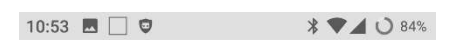

Microsoft Teams Google

Microsoft

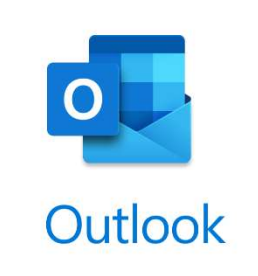

Un modo migliore per gestire le e-mail.

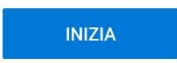

## 3 – Cliccare in basso su "Ignora":

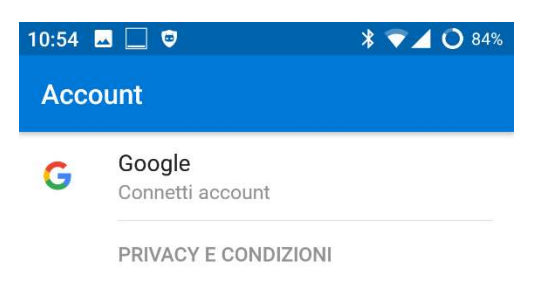

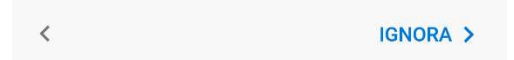

4 – Aggiungere il proprio indirizzo e-mail e cliccare su Continua:

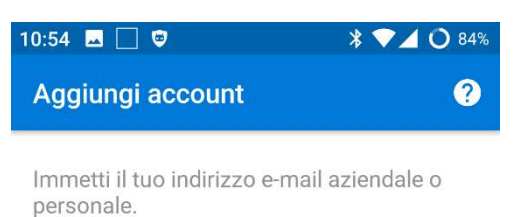

nome.cognome@univaq.it

PRIVACY E CONDIZIONI

5 – Inserire le credenziali del servizio di autenticazione centralizzata:

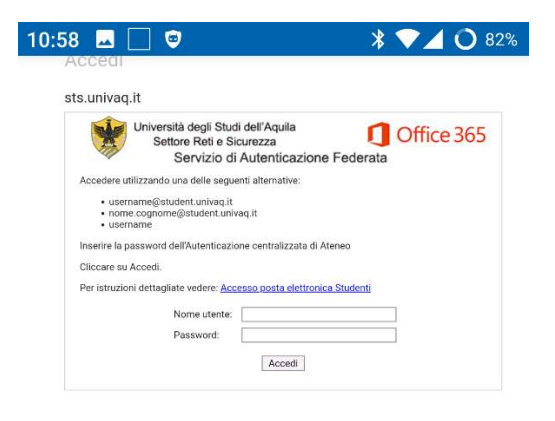

6 – Una volta aggiunto l'account cliccare su Continua:

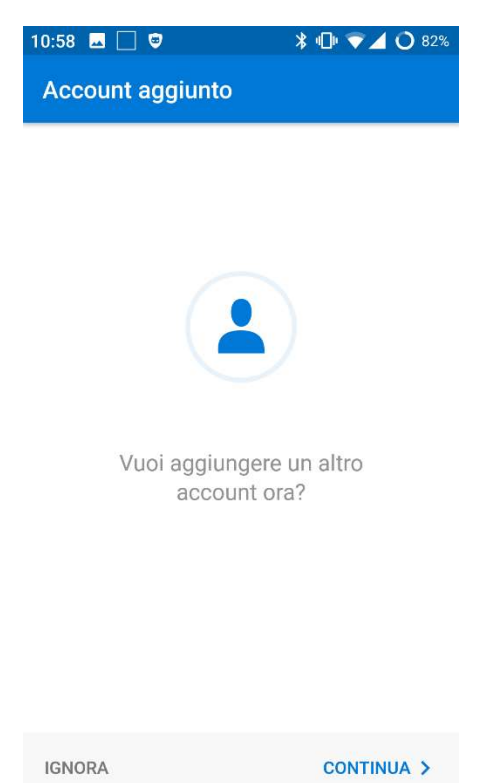

7 – Sarà mostrata una breve guida di utilizzo. Cliccare su Ignora:

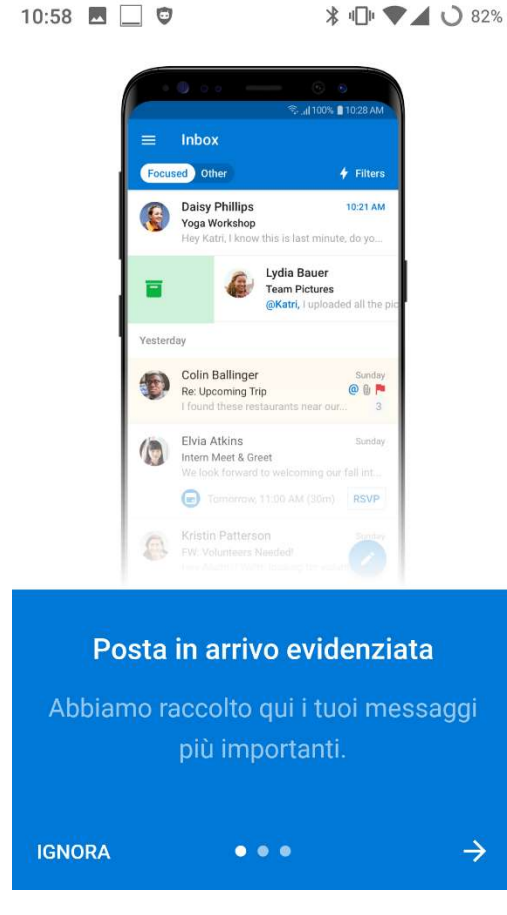

8 – Al termine sarà visualizzata la pagina principale del proprio account di posta:
NB: Tramite la APP di Outlook non è possibile sincronizzare contatti e calendari di Android

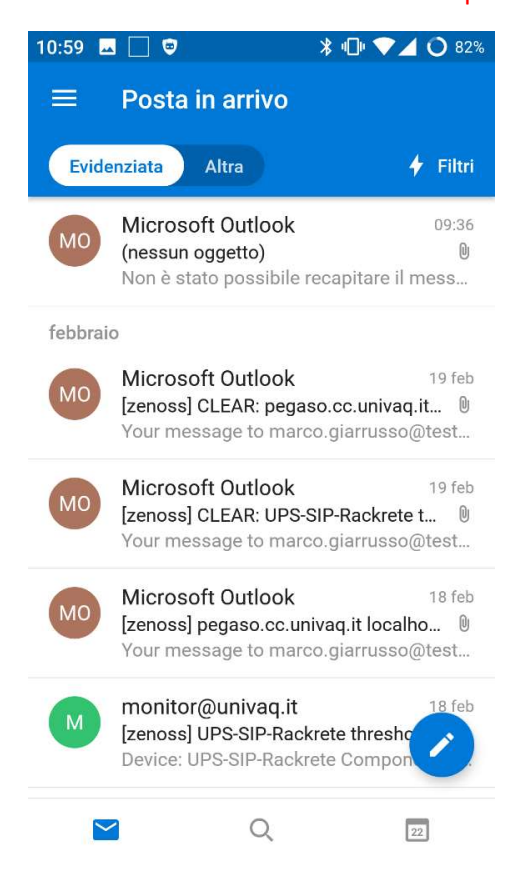